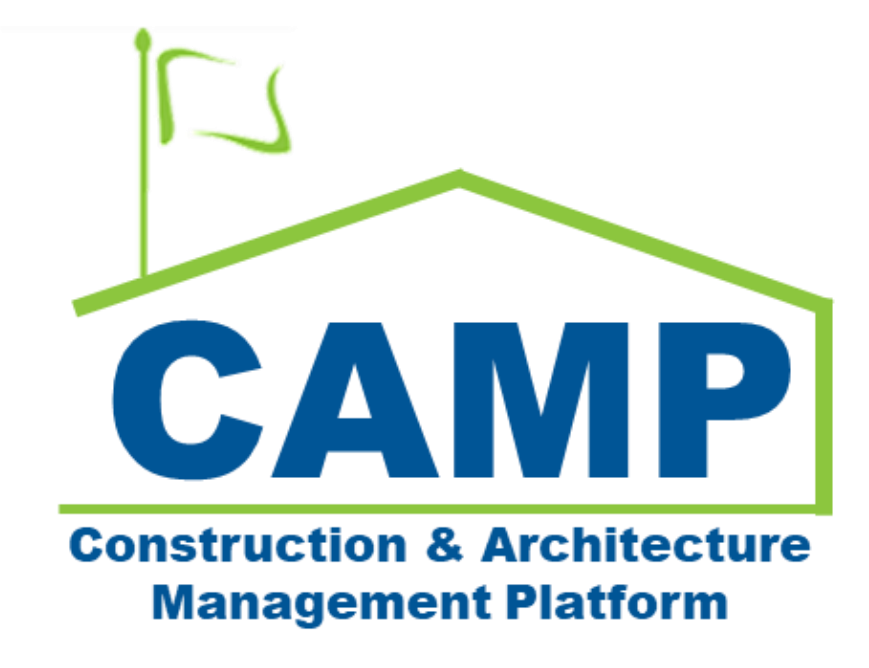

# Master Contract Authorizations Training Guide

Date Created: 8/3/2021 Date Updated: 8/9/2022

# Contents

| About                                | 3 |
|--------------------------------------|---|
| Workflow Diagram                     | 3 |
| Process Overview                     | 3 |
| Notes                                | 3 |
| Step-by-Step Instructions            | 4 |
| Create Master Contract Authorization | 4 |
| Process Work Authorization           | 6 |
| Process Amendments                   | 8 |

# About

Master Contract Authorizations (previously Budget Contracts in PCM) contains the cost items for SCA's authorized work.

# Workflow Diagram

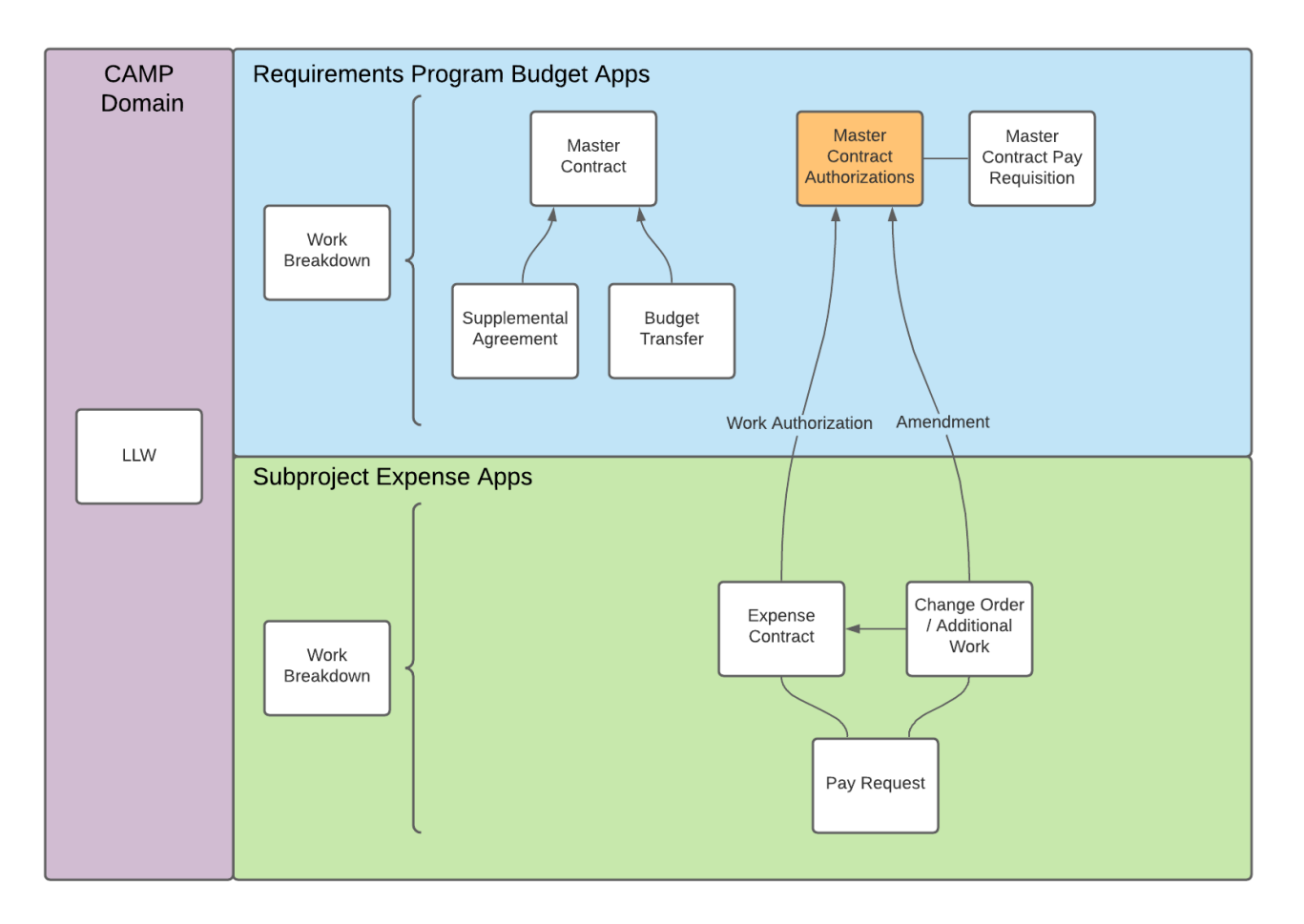

## Process Overview

The SCA CM Facilitator creates Master Contract Authorizations using the contract summary information e.g. Contract Number, Title, To and From Parties. Initially, there are no cost items. The Work Authorization process will populate the cost items.

### Notes

Related entities include:

- Work Breakdown (links encumbered Master Contract cost items to Master Contract Authorizations cost items)
- Expense Contract (Expense Contract cost items are processed into Master Contract Authorizations through a Work Authorization)
- Additional Work (Additional Work cost items are processed into Master Contract Authorizations through an Amendment)
- Master Contract Pay Requisitions (direct relationship between cost items)

# Step-by-Step Instructions

#### **Create Master Contract Authorization**

| Role               |               | Preceding Steps                                                               |               | Outcome                                          |
|--------------------|---------------|-------------------------------------------------------------------------------|---------------|--------------------------------------------------|
| Operations Manager | $\rightarrow$ | Fully executed agreement.<br>The Contract is entered in<br>Oracle Financials. | $\rightarrow$ | The Master Contract<br>Authorization is created. |

#### Steps

1. Go to Project Finder > Navigate to Construction or Management program > Enter the program.

| Ê:       | Project Finder             |              | SCA DEVQA                                                                                                    | Hellen External REQMT-CM5<br>SCA CM Firm 5 | ) – |        | ×   |
|----------|----------------------------|--------------|----------------------------------------------------------------------------------------------------|--------------------------------------------|-----|--------|-----|
|          |                            | $\leftarrow$ | NEW                                                                                                    |                                            |     |        |     |
| £:       | Project Finder             |              | ALL PROJECTS MY PROJECTS RECENT PROJECTS Q                                                                    | 2                                          |     |        |     |
|          | Apps                       |              | SCA DEVQA         Requirements         JOC         JOC Construction Management         Gordian JOC Management | SELECT                                     |     |        | _   |
| Q        | Search                     | •            | Number     Name       → C000014934     Gordian JOC Management Program                                         |                                            |     |        |     |
| <b>e</b> | Tasks                      | ľ            |                                                                                                    |                                            |     |        |     |
| P        | Messages                   |              |                                                                                                    |                                            |     |        |     |
| ሳ        | Getting Started            |              |                                                                                                    |                                            |     |        |     |
|          |                            |              |                                                                                                    |                                            |     |        |     |
|          |                            |              |                                                                                                    |                                            |     |        |     |
|          |                            |              |                                                                                                    |                                            |     |        |     |
|          |                            |              |                                                                                                    |                                            |     |        |     |
| You la   | st logged in Friday, March | n 26, 2021   | t 5:45 PM Eastern Time (US & Canada)                                                                          | 1.9.34.59 - DEVWEEKLY                      | £۵  | र्ф ka | nua |

2. Go to 'Apps' > Select 'Budget' App

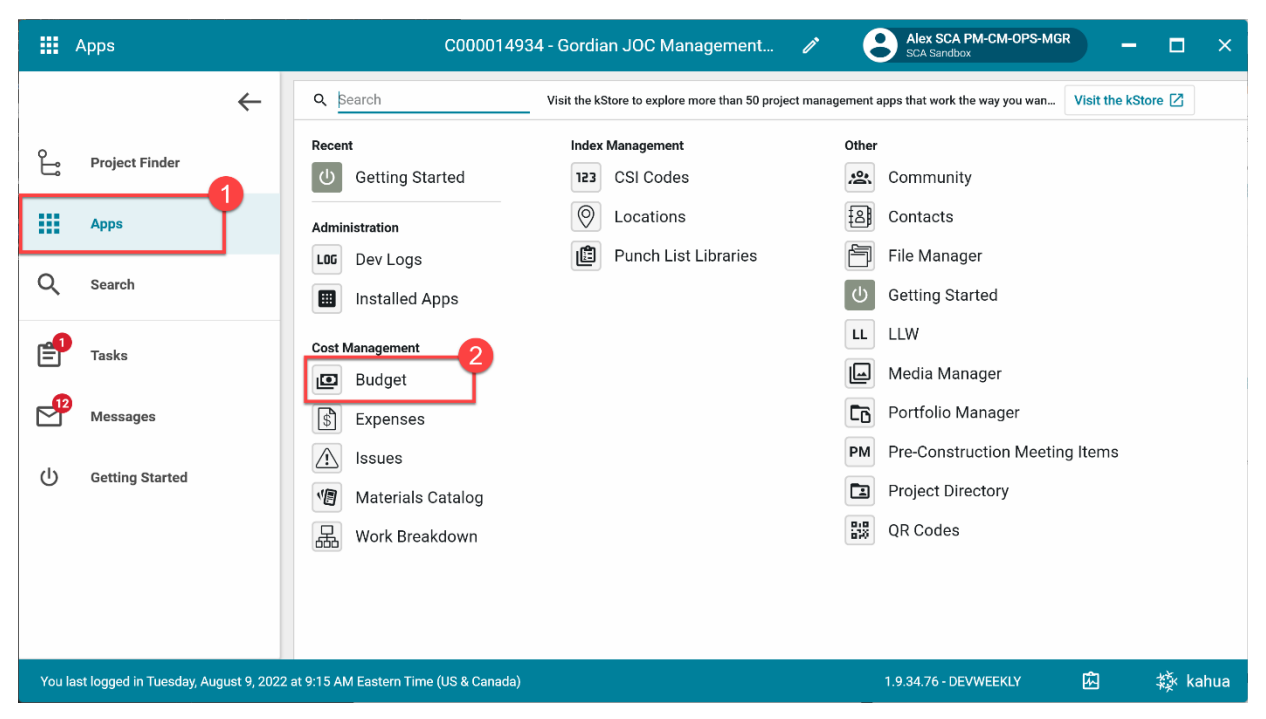

3. Select the 'Master Contract Authorizations' tab > Click 'New' > Enter required fields in Details and Parties section > Click 'Save/Close'

| o        | Budget                     |                                    | C000014934 - Gordian JOC Man | agement                                                       | GR    | - 🗆 ×               |
|----------|----------------------------|------------------------------------|------------------------------|---------------------------------------------------------------|-------|---------------------|
|          |                            |                                    | Budget Transfer Supplemental | Agreements Master Contract Authorizations *                   | Maste | r Contract Pay Req  |
| °1;<br>₩ | Project Finder<br>Apps     | Q Default ↓<br>Number              | C 🗗                          | Master Contract Authorization - C000015856<br>Total Save To C | * New | □ □ ×<br>> SECTIONS |
| Q        | Search                     |                                    |                              | DETAILS                                                       |       | DETAILS             |
| <b>_</b> | Tasks                      |                                    |                              | C000014934                                                    |       | ITEMS<br>COMMENTS   |
| P        | Messages                   |                                    |                              | Date 💼<br>Field is required.                                  |       | REFERENCES          |
| •        | Budget                     |                                    |                              | Title<br>Field is required.                                   |       |                     |
| ሰ        | Getting Started            |                                    |                              | Type<br>Field is required.<br>PARTIES     Save / Close ~      |       |                     |
| You la   | st logged in Tuesday, Augu | st 9, 2022 at 9:15 AM Eastern Time | 0 Item(s)                    | 1.9.34.76 - DEVWEEKLY                                         | 虚     | 藜 kahua             |

**Note:** In the 'Type' field, select JOC or Emergency depending on the program type.

4. Select the Master Contract Authorization > Select 'Finalize'

| Ø      | Budget                   |              |         |                     | C000014934      | - Gordian JOC Man   | agement 🧳         | Alex SO SCA San                  | CA PM-CM-OPS-MG         | R        | - 🗆         | ×     |
|--------|--------------------------|--------------|---------|---------------------|-----------------|---------------------|-------------------|----------------------------------|-------------------------|----------|-------------|-------|
|        |                          | $\leftarrow$ | Ma      | ster Contract       | Budget Trans    | sfer Supplemental   | Agreements        | Master Contract Au               | thorizations            | Master C | ontract Pay | Requi |
|        |                          |              | NE      | w                   |                 |                     | SEND EDIT         | VIEW HISTORY                     | GÐ URL                  |          |             |       |
| Ŀ      | Project Finder           |              | Q       | Default 🗸           | G               | ē                   | Master Contra     | ect Authorization - (            | 000014934               | Preview  | 0:          | ×     |
|        | Apps                     |              |         | $\downarrow$ Number | From Company    | Title               |                   |                                  |                         | Total    | > SECTIO    | DNS   |
| 0      | Search                   |              |         | C000014934          | SCA Sa          | Gordian JOC Manager | ✓ DETAILS         |                                  |                         |          | DETAILS     |       |
| ~      | ocuron                   |              |         |                     |                 |                     | Number 0          | C000014934                       |                         |          | PARTIES     |       |
| f      | Tasks                    |              |         |                     |                 |                     | Date 7<br>Title 0 | 7/22/2022<br>Gordian JOC Manager | nent                    |          | COMMEN      | TS    |
| P      | Messages                 |              |         |                     |                 |                     | Туре Ј            | JOC                              |                         |          | REFERENC    | CES   |
| D      | Budget                   |              |         |                     |                 |                     | ✓ PARTIES         |                                  |                         |          |             |       |
| da     | Cotting Started          |              |         |                     |                 |                     | From Conta        | act Ryan Sandb                   | SCA PM-CM-VP - S<br>XXX | SCA      |             |       |
| 0      | Getting Started          |              |         |                     |                 |                     | From Comp         | bany SCA S                       | andbox                  |          |             |       |
|        |                          |              |         |                     |                 |                     | 2                 |                                  |                         |          |             |       |
|        |                          |              |         |                     | 1 Item(s)       |                     | Finalize          |                                  |                         |          |             |       |
| You la | st logged in Tuesday, Au | gust 9, 2022 | at 9:15 | AM Eastern Time     | e (US & Canada) | = 11 🗉              |                   | 1.9.34.76 -                      | DEVWEEKLY               | 虚        | 蘂 ka        | hua   |

#### **Process Work Authorization**

| Role                                                               |               | Preceding Steps                                                                                                    | _             | Outcome                                                                                                    |
|--------------------------------------------------------------------|---------------|----------------------------------------------------------------------------------------------------|---------------|----------------------------------------------------------------------------------------------------|
| Contractor (Construction) or<br>CM Project Manager<br>(Management) | $\rightarrow$ | Master Contract Authorization<br>selected in Expense Contract.<br>Cost Codes are entered in<br>Program Work Breakdown.<br>Contract status = WA<br>Complete or SOV Complete. | $\rightarrow$ | Work Authorizations approved<br>in Master Contract Work<br>Authorizations with Cost<br>Codes, Description, WA<br>Number, AMD Number, PO<br>Number entered. |

#### Steps

1. Go to 'Project Finder' > Select desired Program

| ů      | Project Finder           |                | SCA DEVQA                                                                             | Hellen External REQMT-CM5<br>SCA CM Firm 5 | ) –      |      | ×    |
|--------|--------------------------|----------------|---------------------------------------------------------------------------------------|--------------------------------------------|----------|------|------|
|        |                          | $\leftarrow$   | NEW                                                                                   |                                            |          |      |      |
| £      | Project Finder           |                | ALL PROJECTS MY PROJECTS RECENT PROJECTS Q                                            | 2                                          |          |      |      |
|        | Apps                     |                | SCA DEVQA > Requirements > JOC > JOC Construction Management > Gordian JOC Management | SELECT                                     |          |      |      |
| 0      | Saarah                   |                | Number Name                                                                           |                                            |          |      | _    |
| ~      | Search                   | -1             | - Cooolinassa Corulan Soo management Program                                          |                                            |          |      |      |
| Ē      | Tasks                    |                |                                                                                       |                                            |          |      |      |
| P      | Messages                 |                |                                                                                       |                                            |          |      |      |
|        | Getting Started          |                |                                                                                       |                                            |          |      |      |
|        |                          |                |                                                                                       |                                            |          |      |      |
|        |                          |                |                                                                                       |                                            |          |      |      |
| You la | ıst logged in Friday, Ma | rch 26, 2021 a | t 545 PM Eastern Time (US & Canada)                                                   | 1.9.34.59 - DEVWEEKLY                      | <u>ه</u> | 綾 ka | ahua |

2. Go to 'Apps' > Select 'Budget'

|          | Apps                                 | C00001493                   | 84 - Gordian JOC Manage 🧪                          | Hellen External REQMT-CM5 - C ×                        |
|----------|--------------------------------------|-----------------------------|----------------------------------------------------|--------------------------------------------------------|
|          | $\leftarrow$                         | Q Bearch                    | Visit the kStore to explore more than 50 project n | nanagement apps that work the way y Visit the kStore 🔀 |
| Ĵ        | Project Finder                       | Recent<br>Getting Started   | Index Management<br>123 CSI Codes                  | Other<br>오 Community 많 Qf                              |
|          | Apps                                 | Administration              | Punch List Libraries                               | Kill     Contacts     SC     SL       File     Manager |
| Q        | Search                               | Installed Apps              |                                                    | り Getting Started                                      |
| <b>E</b> | Tasks                                | Cost Management 2<br>Budget |                                                    | Media Manager                                          |
|          | Messages                             | S Expenses                  |                                                    | Portfolio Manager PM Pre-Construction Meeting Items    |
| ሳ        | Getting Started                      | Materials Catalog           |                                                    | Project Directory                                      |
|          |                                      | 品 Work Breakdown            |                                                    | Pr Properties                                          |
|          |                                      |                             |                                                    |                                                        |
| You la   | st logged in yesterday at 10:01 AM E | astern Time (US & Canada)   |                                                    | 1.9.34.76 - DEVWEEKLY                                  |

3. Select 'Master Contract Authorizations'

| 0       | Budget                    |            |          |                 | C0000        | )14934 - Gordian JOC M | anage | ment Program    | ľ            | 9         | Hellen External<br>SCA CM Firm 5 | REQMT-CM5     | ) —        |      | ×   |
|---------|---------------------------|------------|----------|-----------------|--------------|------------------------|-------|-----------------|--------------|-----------|----------------------------------|---------------|------------|------|-----|
|         |                           | ←          | Ma       | ster Contract   | Budget Trans | fer Supplemental Agre  | ement | s Master Cont   | ract Authori | zations   | Master Contra                    | act Pay Requi | sition     |      |     |
| £       | Project Finder            |            | 0        | n f h           | ~            |                        |       |                 |              |           |                                  |               |            |      | _   |
|         |                           |            | Q        | Default 🗸       | G            |                        |       |                 |              |           |                                  |               |            |      | •   |
|         | Apps                      |            |          | ↓ Number        | From Company | Title                  | Туре  | Workflow Status | Item Total   | Current C | ontract Amount                   | References    |            |      | _   |
| Q       | Search                    |            |          | C000014934      | SCA Sandbox  | Gordian JOC Management | JOC   | Locked          |              |           | \$0.00                           |               |            |      |     |
|         |                           |            |          |                 |              |                        |       |                 |              |           |                                  |               |            |      |     |
| e       | Tasks                     |            |          |                 |              |                        |       |                 |              |           |                                  |               |            |      |     |
| P       | Messages                  |            |          |                 |              |                        |       |                 |              |           |                                  |               |            |      |     |
| o       | Budget                    |            |          |                 |              |                        |       |                 |              |           |                                  |               |            |      |     |
| ር       | Getting Started           |            |          |                 |              |                        |       |                 |              |           |                                  |               |            |      |     |
|         |                           |            |          |                 |              |                        |       |                 |              |           |                                  |               |            |      |     |
|         |                           |            |          |                 |              |                        |       |                 |              |           |                                  |               |            |      |     |
|         |                           |            |          |                 |              |                        |       |                 |              |           |                                  |               |            |      |     |
|         |                           |            |          |                 |              |                        |       | 1 Item(s)       |              |           |                                  |               |            |      |     |
| You las | st logged in yesterday at | 10:01 AM E | astern T | îme (US & Canac | ia)          | = 11                   | E     |                 |              |           | .9.34.76 - DEVWE                 | EKLY (        | <u>ل</u> م | 綾 ka | hua |

4. Select Master Contract Authorization Record > Select 'Process Work Auth'

| 0       | Budget                    |            |              |                            | C0000        | )14934 - Gord | ian JOC N | /lanag  | ement Prog      | gram 🧪                                 | Hellen External REQMT-C   | CM5         | - 🗆 ×      |
|---------|---------------------------|------------|--------------|----------------------------|--------------|---------------|-----------|---------|-----------------|----------------------------------------|---------------------------|-------------|------------|
|         |                           | ←          | Maste        | er Contract                | Budget Trans | sfer Supple   | mental Ag | reemer  | nts Maste       | er Contract Authorizatio               | ons Master Contract Pay I | Requisition | I          |
|         |                           |            |              |                            |              |               | SEND      | VIEW    | HISTORY         | PROCESS WORK AUTH                      | PROCESS AMENDMENTS        | GÐ UR       | L          |
| Ŀ       | Project Finder            |            | QI           | Default 🗸                  | G            | Ð             | Master    | Contra  | act Authoriza   | ation - C000014934                     | 2                         | Preview     | 0 :: ×     |
|         | Apps                      |            |              | <ul> <li>Number</li> </ul> | From Company | Title         |           |         |                 |                                        |                           | Total       | > SECTIONS |
| ~       |                           |            | C(           | 000014934                  | SCA Sal      | Gordian JOC N | ∽ DE      | TAILS   |                 |                                        |                           |             | DETAILS    |
| Q       | Search                    |            | -            |                            |              |               | Nur       | nber    | C000014934      |                                        |                           |             | PARTIES    |
| <b></b> | Taaka                     |            |              |                            |              |               | Dat       | e       | 7/22/2022       |                                        |                           |             | ITEMS      |
|         | Tasks                     |            |              |                            |              |               | Title     | 9       | Gordian JOC N   | Management                             |                           |             | COMMENTS   |
| 2       | Messages                  |            |              |                            |              |               | Тур       | e       | JOC             |                                        |                           |             | REFERENCES |
|         |                           |            |              |                            |              |               | ∽ PAF     | RTIES   |                 |                                        |                           |             |            |
| D       | Budget                    |            |              |                            |              |               |           |         |                 |                                        |                           |             |            |
| da      | Continue Characteria      |            |              |                            |              |               | Fro       | m Cont  | act             | Ryan SCA PM-CM-VP -                    | SCA Sandbox               |             |            |
| 0       | Getting Started           |            |              |                            |              |               | Fro       | m Com   | pany<br>pany Id | SCA Sandbox                            |                           |             |            |
|         |                           |            |              |                            |              |               | Fro       | m Com   | pany Office     | Primary Office                         |                           |             |            |
|         |                           |            |              |                            |              |               | Fro       | m Com   | pany Address    | 30-30 Thompson Ave<br>Queens, NY 12345 |                           |             |            |
|         |                           |            |              |                            |              |               | To (      | Contact |                 | Hellen External REQMT                  | -CM5 - SCA CM Firm 5      |             |            |
|         |                           |            |              |                            | 4.1. ( )     |               | To (      | Compar  | ту              | SCA CM Firm 5                          |                           |             |            |
|         |                           |            |              | <i></i>                    | 1 item(s)    |               |           |         |                 |                                        |                           | -           |            |
| You las | st logged in yesterday at | 10:01 AM I | Eastern Time | e (US & Canad              | la)          |               |           | E       |                 |                                        | 1.9.34.76 - DEVWEEKLY     | 函           | 🗱 kahua    |

5. Select 'OK' to process all items in the pop-up list into the Master Contract Authorizations Items section.

| o      | Budget                    |              | C000014934 - Gordian JOC Management Program 🛛 🧪                                       | Hellen External REQMT-CM5 - C      |
|--------|---------------------------|--------------|---------------------------------------------------------------------------------------|------------------------------------|
|        |                           | $\leftarrow$ | Master Contract Budget Transfer Supplemental Agreements Master Contract Authorization | ns Master Contract Pay Requisition |
| 0      |                           |              | SEND VIEW HISTORY PROCESS WORK AUTH                                                   | PROCESS AMENDMENTS GD URL          |
| Ŀ      | Project Finder            |              | Q Work Authorizations                                                                 | • × ×                              |
|        | Apps                      |              |                                                                                       | IONS                               |
| Q      | Search                    |              | Work Authorizations to Process                                                        |                                    |
| ~      |                           |              | NO DESC STATUS TOTAL                                                                  |                                    |
| e      | Tasks                     |              |                                                                                       | NTS                                |
| P      | Messages                  |              |                                                                                       | <b>VCES</b>                        |
| D      | Budget                    |              |                                                                                       |                                    |
| ሳ      | Getting Started           |              |                                                                                       |                                    |
|        |                           |              |                                                                                       |                                    |
|        |                           |              |                                                                                       |                                    |
|        |                           |              | To Company SCA CM Firm 5                                                              |                                    |
| You la | st logged in yesterday at | 10:01 AM     | Eastern Time (US & Canada) 🗧 📗 🗐                                                      | 1.9.34.76 - DEVWEEKLY 🙆 🤯 kahua    |

#### **Process Amendments**

| Role  |               | Preceding Steps                              |               | Outcome                                                                                                    |
|-------|---------------|----------------------------------------------|---------------|----------------------------------------------------------------------------------------------------|
| CM PM | $\rightarrow$ | Change Order status =<br>Amendment Complete. | $\rightarrow$ | Amendment approved in<br>Master Contract Authorization<br>with Cost Codes, Description,<br>WA Number, AMD Number,<br>PO Number entered. |

#### Steps

1. Go to 'Project Finder' > Select desired Program

| Ŀ        | Project Finder          |              |            |                        | SCA DEVQA Hellen External REQMT-CM5                                                | ) - |      | ×    |
|----------|-------------------------|--------------|------------|------------------------|------------------------------------------------------------------------------------|-----|------|------|
|          |                         | $\leftarrow$ | NEW        | v                      |                                                                                    |     |      |      |
| Ŀ        | Project Finder          |              | ALL        | . PROJECTS M           | PROJECTS RECENT PROJECTS Q                                                         |     |      |      |
|          | Apps                    |              | ħ          | SCA DEVQA >            | Requirements > JOC > JOC Construction Management > Gordian JOC Management > SELECT |     |      |      |
| ۹        | Search                  |              | ÷          | C000014934             | Gordian JOC Management Program                                                     |     |      |      |
| <b>e</b> | Tasks                   | -•           |            |                        |                                                                                    |     |      |      |
| P        | Messages                |              |            |                        |                                                                                    |     |      |      |
| ወ        | Getting Started         |              |            |                        |                                                                                    |     |      |      |
|          |                         |              |            |                        |                                                                                    |     |      |      |
|          |                         |              |            |                        |                                                                                    |     |      |      |
| You la   | st logged in Friday, Ma | rch 26, 2021 | at 5:45 PN | M Eastern Time (US & ( | anada) 1.9.34.59 - DEVWEEKLY                                                       | ۶.  | 攃 ka | ahua |

2. Go to 'Apps' > Select 'Budget'

|         | Apps                                 | C00001493                 | 84 - Gordian JOC Manage 🧪                          | Hellen External REQMT-CM5 –  SCA CM Firm 5             | ×     |
|---------|--------------------------------------|---------------------------|----------------------------------------------------|--------------------------------------------------------|-------|
|         | $\leftarrow$                         | Q Bearch                  | Visit the kStore to explore more than 50 project m | nanagement apps that work the way y Visit the kStore 🖸 |       |
| 2       | Project Finder                       | Recent                    | Index Management                                   | Other                                                  | _     |
|         | 1                                    | し Getting Started         | 123 CSI Codes                                      | 😤 Community                                            | 8 QF  |
|         | Apps                                 | Administration            | O Locations                                        | S Contacts                                             | SL    |
|         |                                      | LOG Dev Logs              | Punch List Libraries                               | File Manager                                           |       |
| Q       | Search                               | Installed Apps            |                                                    | ひ Getting Started                                      |       |
| <b></b> | Taska                                | Cost Management           |                                                    | LL LLW                                                 |       |
|         | 10363                                | Budget                    |                                                    | Media Manager                                          |       |
|         | Messages                             | S Expenses                |                                                    | Portfolio Manager                                      |       |
| da      |                                      | Issues                    |                                                    | PM Pre-Construction Meeting Items                      |       |
| U       | Getting Started                      | Materials Catalog         |                                                    | Project Directory                                      |       |
|         |                                      | 品 Work Breakdown          |                                                    | Pr Properties                                          |       |
|         |                                      |                           |                                                    |                                                        |       |
|         |                                      |                           |                                                    |                                                        |       |
| You la  | st logged in yesterday at 10:01 AM E | astern Time (US & Canada) |                                                    | 1.9.34.76 - DEVWEEKLY 🖻 🕸                              | kahua |

3. Select 'Master Contract Authorizations'

| <b>D</b> | Budget                      |            |          |                                                                                                    | C0000        | )14934 - Gordian JOC M | lanage | ment Program    | i          | Hellen External<br>SCA CM Firm 5 | REQMT-CM5  | ) —        |        | ×  |
|----------|-----------------------------|------------|----------|----------------------------------------------------------------------------------------------------|--------------|------------------------|--------|-----------------|------------|----------------------------------|------------|------------|--------|----|
|          |                             | ←          | Ma       | Master Contract Budget Transfer Supplemental Agreements Master Contract Authorizations Master Contract Authorizations |              |                        |        |                 |            |                                  |            | sition     |        | _  |
| Ŀ        | Project Finder              |            | ۹        | Default 🗸                                                                                                    | G            |                        |        |                 |            |                                  |            |            | 4      | Ð  |
|          | Apps                        |            |          | ↓ Number                                                                                                    | From Company | Title                  | Туре   | Workflow Status | Item Total | Current Contract Amount          | References |            |        |    |
| 0        | Search                      |            |          | C000014934                                                                                                    | SCA Sandbox  | Gordian JOC Management | JOC    | Locked          |            | \$0.00                           |            |            |        |    |
| ~        | Search                      |            |          |                                                                                                    |              |                        |        |                 |            |                                  |            |            |        |    |
| f        | Tasks                       |            |          |                                                                                                    |              |                        |        |                 |            |                                  |            |            |        |    |
| e        | Messages                    |            |          |                                                                                                    |              |                        |        |                 |            |                                  |            |            |        |    |
| e        | Budget                      |            |          |                                                                                                    |              |                        |        |                 |            |                                  |            |            |        |    |
|          | Getting Started             |            |          |                                                                                                    |              |                        |        |                 |            |                                  |            |            |        |    |
|          |                             |            |          |                                                                                                    |              |                        |        |                 |            |                                  |            |            |        |    |
|          |                             |            |          |                                                                                                    |              |                        |        |                 |            |                                  |            |            |        |    |
|          |                             |            |          |                                                                                                    |              |                        |        |                 |            |                                  |            |            |        |    |
|          |                             |            |          |                                                                                                    |              |                        |        | 1 Item(s)       |            |                                  |            |            |        |    |
| You la:  | st logged in yesterday at ' | 10:01 AM E | astern 7 | Time (US & Canac                                                                                                    | da)          | = 1                    | E      |                 |            | 1.9.34.76 - DEVWE                | EKLY       | <u>Å</u> ( | 🄅 kahi | ua |

4. Select Master Contract Authorization Record > Select 'Process Amendments' in Menu Command

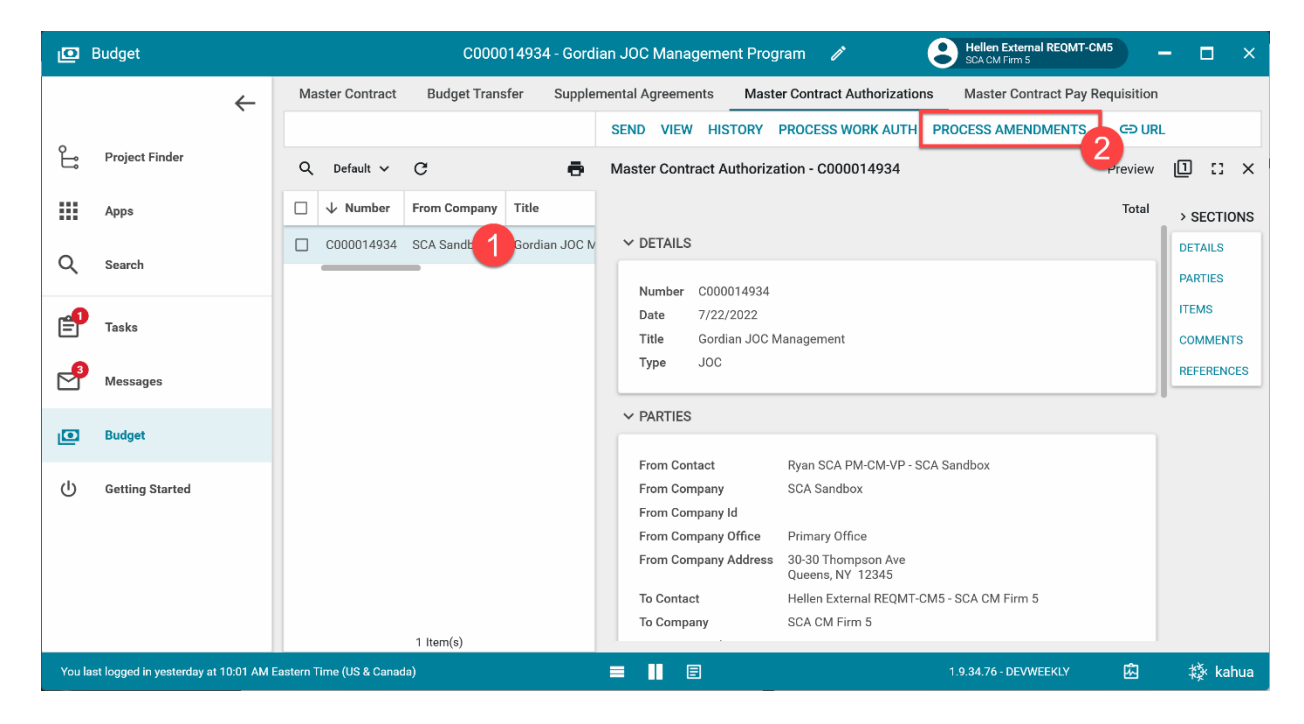

5. Select 'OK' to process all items in the pop-up list into the Master Contract Authorizations Items section.

| D Budget                                                            |                        |   |           |           | C000014          | 934 - Goro | dian JOC Manag   | ement Pro | ogram 🧷         |                       | Hellen External REQMT-<br>SCA CM Firm 5 | CM5         | - 🗆   | ×    |
|---------------------------------------------------------------------|------------------------|---|-----------|-----------|------------------|------------|------------------|-----------|-----------------|-----------------------|-----------------------------------------|-------------|-------|------|
|                                                                     |                        | ← | Master Co | ontract I | Budget Transfer  | Supple     | emental Agreemer | its Mas   | ster Contract A | uthorization          | s Master Contract Pay                   | Requisition |       |      |
| ئار<br>                                                             | Project Finder<br>Apps |   | Q A       | mendments | 3                | -          | SEND VIEW        | HISTORY   | PROCESS W       | ORK AUTH              | PROCESS AMENDMENTS                      | GÐ URL      | * ×   | X    |
| Q                                                                   | Search                 |   |           | Amendr    | nents to Process | TOTAL      |                  |           |                 |                       |                                         |             |       | Π    |
| <b>e</b>                                                            | Tasks                  |   |           |           |                  |            |                  |           |                 |                       |                                         |             | _     | NTS  |
| <b>₽</b>                                                            | Messages               |   |           |           |                  |            |                  |           |                 |                       |                                         |             |       | 1CES |
| O                                                                   | Budget                 |   |           |           |                  |            |                  |           |                 |                       |                                         |             |       |      |
|                                                                     | Getting Started        |   |           | Ok        | P                |            | To Compo         |           | SCA CM Fire     | - F                   |                                         |             |       |      |
|                                                                     |                        |   |           | 11        | tem(s)           |            | To Compar        |           | SCA CM Fim      | n 5                   |                                         | _           |       |      |
| You last logged in yesterday at 10:01 AM Eastern Time (US & Canada) |                        |   |           |           |                  | = 11 E     |                  |           |                 | 1.9.34.76 - DEVWEEKLY | 应                                       | 綾日          | kahua |      |